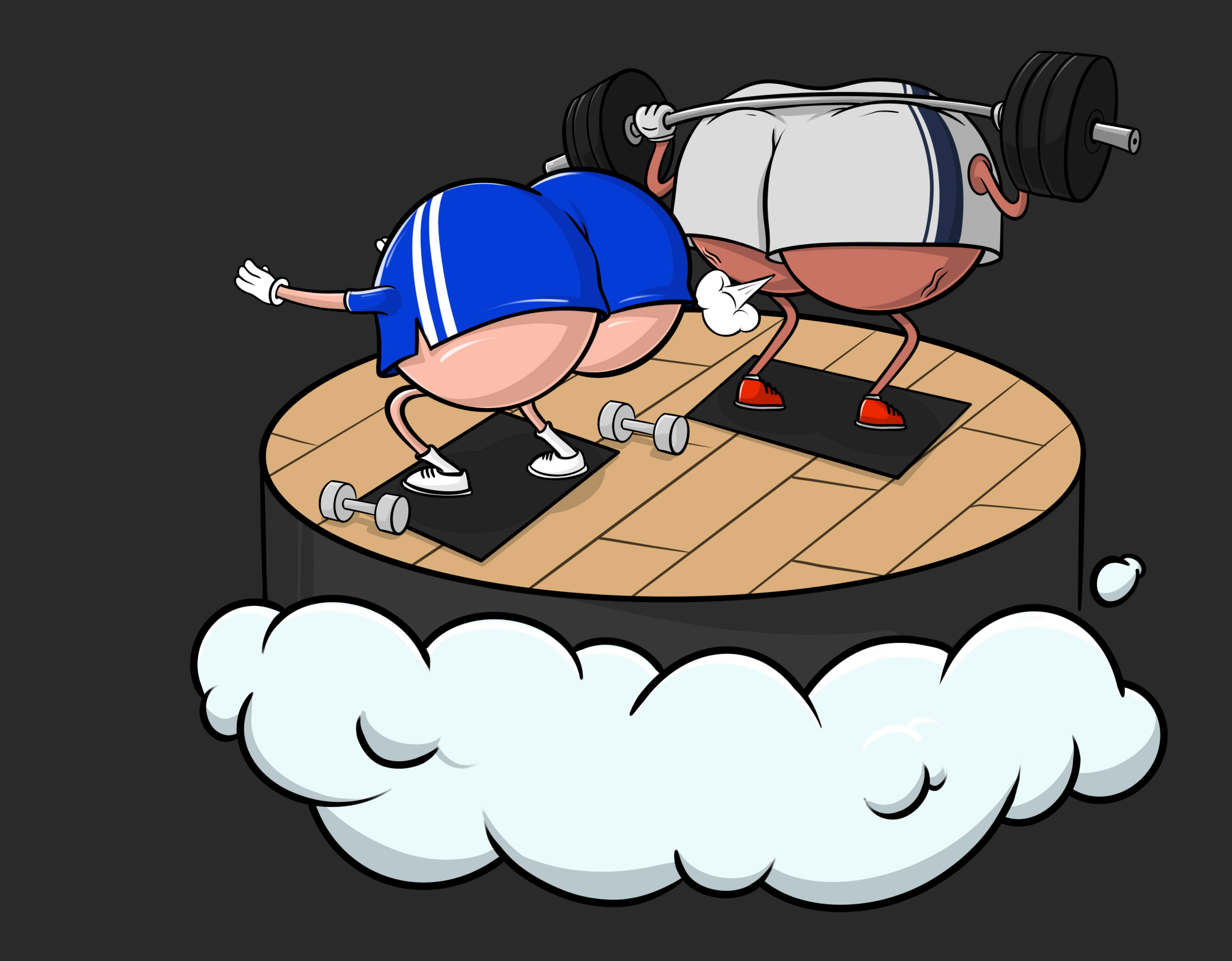

# SHAKE ASS

**This guide** will help walk you through creating a new wallet and participate into pre-sale

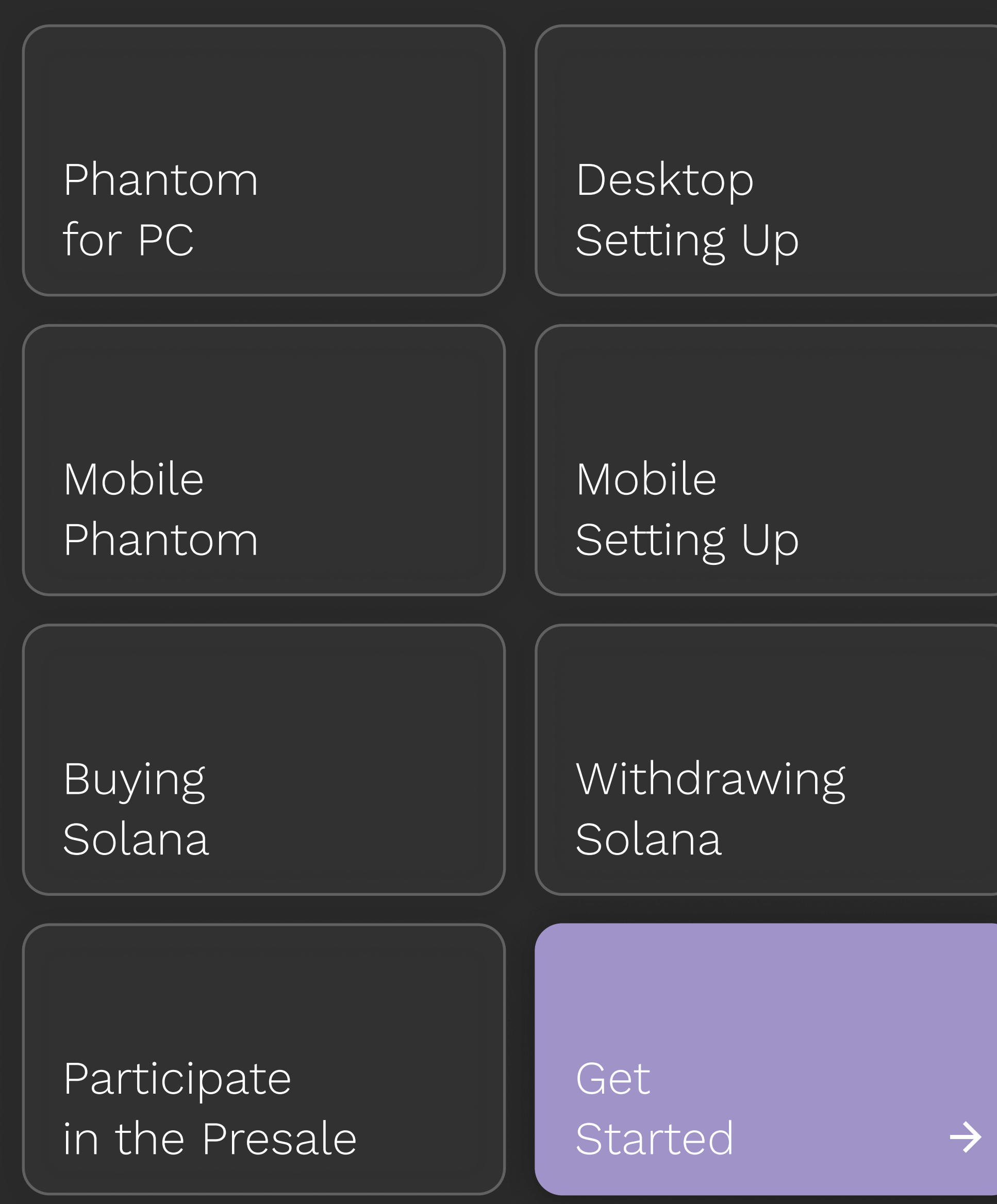

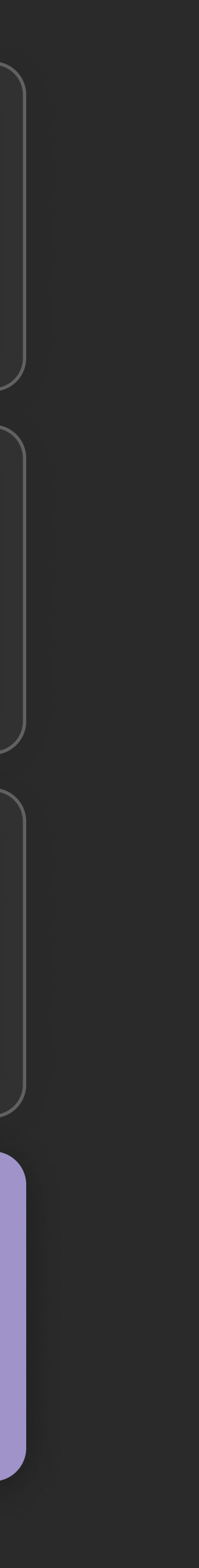

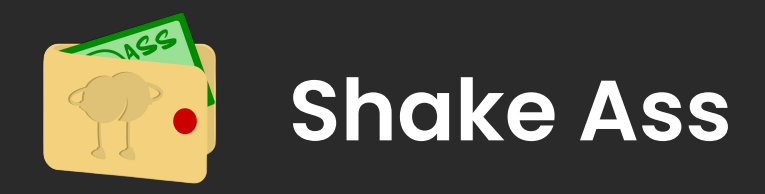

# Phantom for PC

**Step 1:** Visit <u>https://phantom.app/</u> <u>download</u> and select your browser

**Step 2:** Follow the steps in your respective extension store to add the Phantom wallet extension to your browser. After installing, you should see the Phantom open in a new tab

Download Phantom Desktop Setting Up

Mobile Setting Up Buying Solana

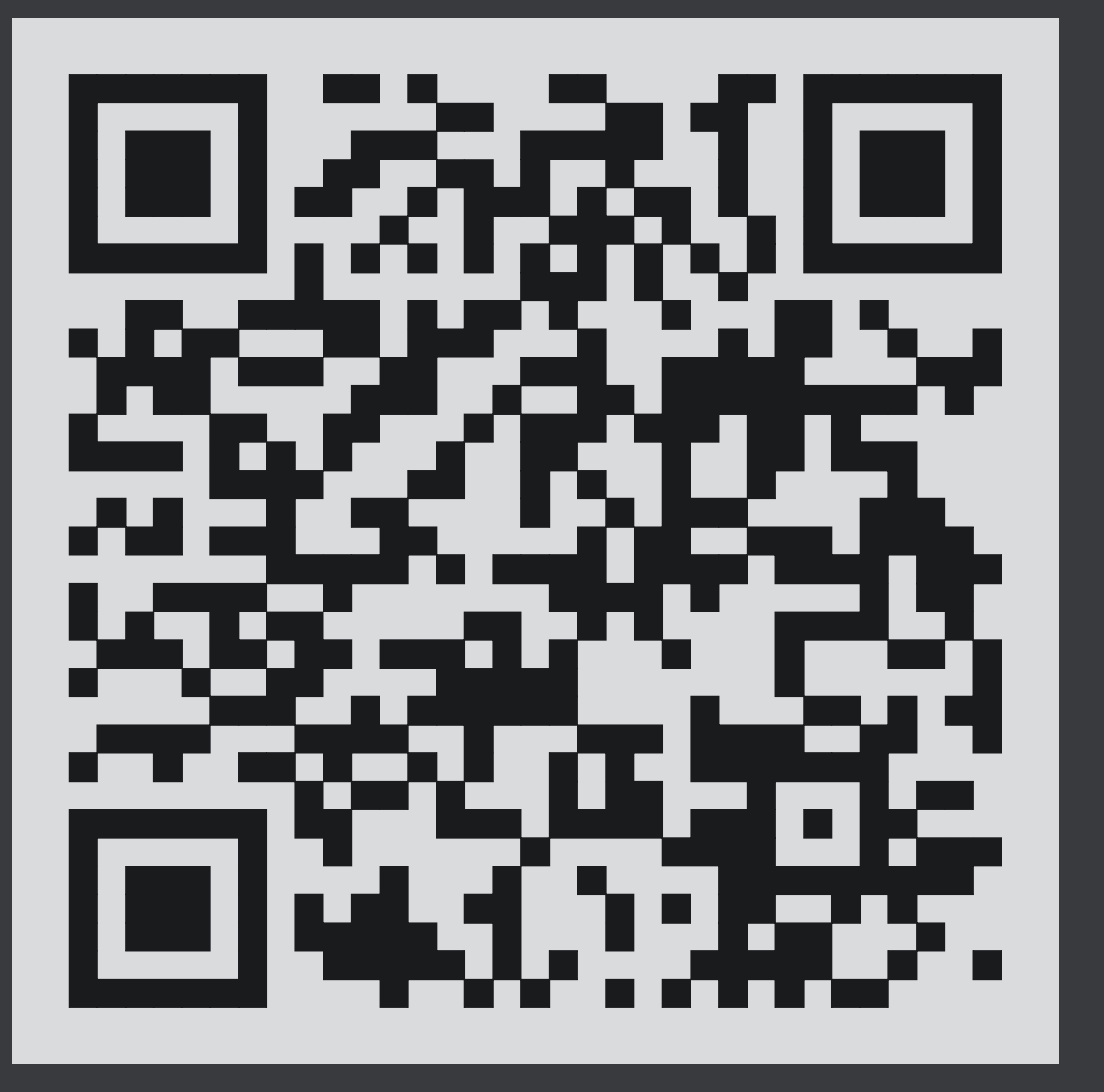

#### Note 1

As always, make sure you are installing the OFFICIAL browser extension

#### Note 2

A great way to be sure is to always download the latest versions directly linked from the Phantom.app web page

Withdraw Solana

Participate in the Presale

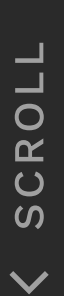

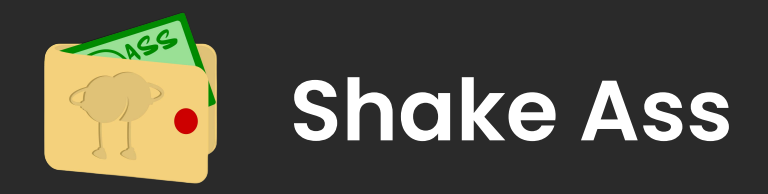

## Mobile Phantom

**Step 1:** Visit <u>https://phantom.app/</u> <u>download</u> and select your device (iOS/Android)

**Step 2:** Follow the steps to download and install the application on your device

**Step 3:** Open the app and you should see the Phantom onboarding screens

Download Phantom Desktop Setting Up

Mobile Setting Up Buying Solana

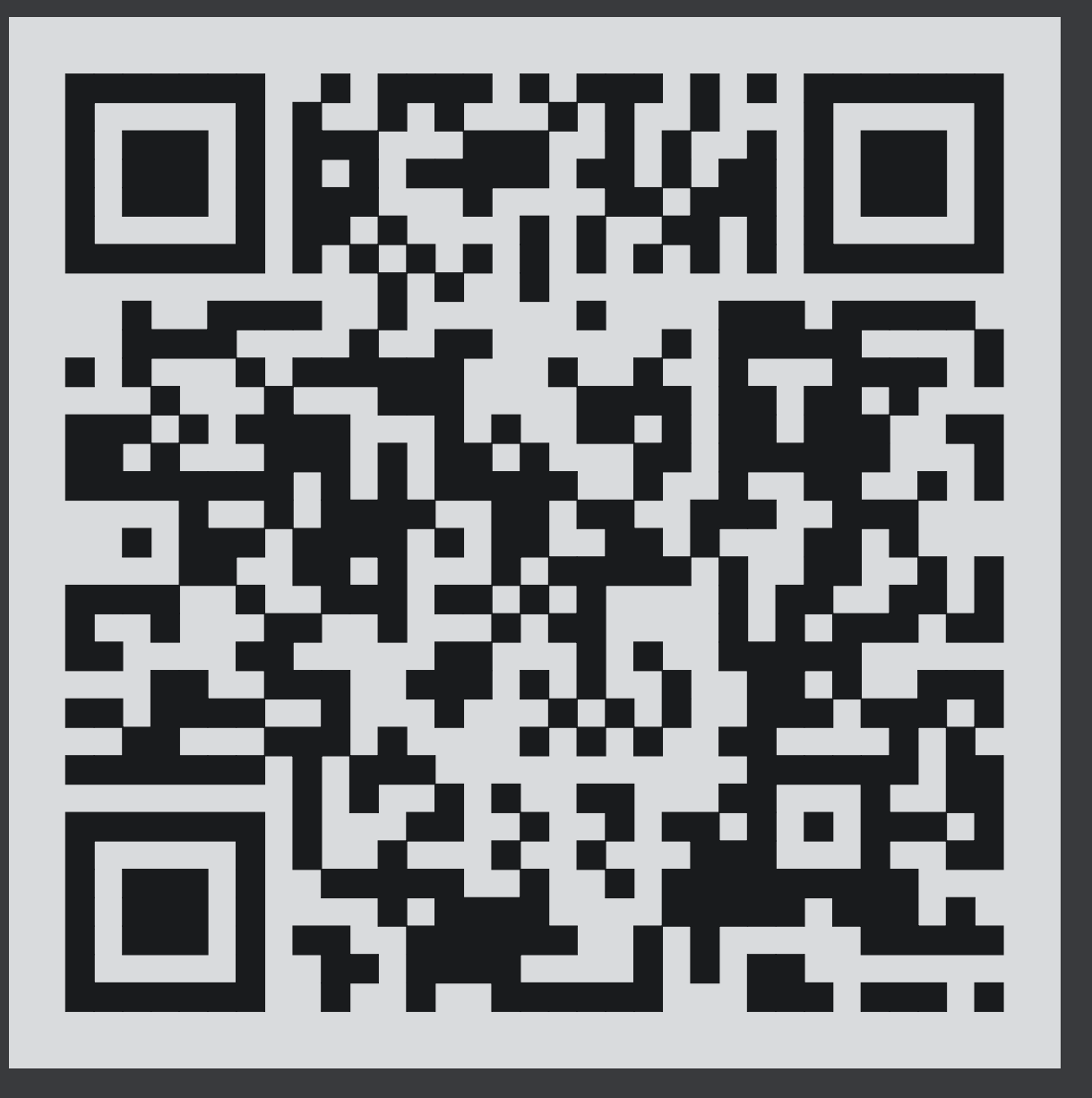

#### Note 1

Phantom is for both iOS and Android devices, you can access your crypto, NFTs, and apps while on-the-go

#### Note 2

As always, make sure you are installing the OFFICIAL browser extension

Withdraw Solana

Participate in the Presale

Earn Shake Ass

 $\leftarrow$ 

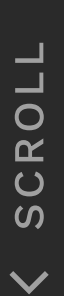

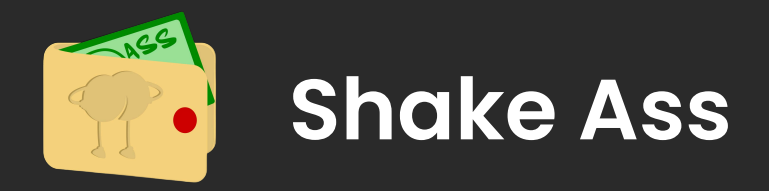

### New users

### Step 1: Select "Create New Wallet"

**Step 2:** Create a secure password and select "Continue"

Step 3: You will be presented with your "Secret Recovery Phrase (aka 'seed phrase)"

**Step 4:** Select "**Continue**" to proceed

Download Phantom Desktop Setting Up Mobile Setting Up Buying Solana

| ÷                  | • • • • •                                                                                 |                                |  |
|--------------------|-------------------------------------------------------------------------------------------|--------------------------------|--|
| Secr               | et Recovery                                                                               | Phrase                         |  |
| This phra<br>walle | use is the ONLY way to the only way to be the only way way way way way way way way way wa | to recover your<br>ith anyone! |  |
|                    |                                                                                           |                                |  |
|                    |                                                                                           |                                |  |
|                    |                                                                                           |                                |  |
|                    |                                                                                           |                                |  |
| 🗸 l saved          | my Secret Recovery                                                                        | Phrase                         |  |
| Continue           |                                                                                           |                                |  |

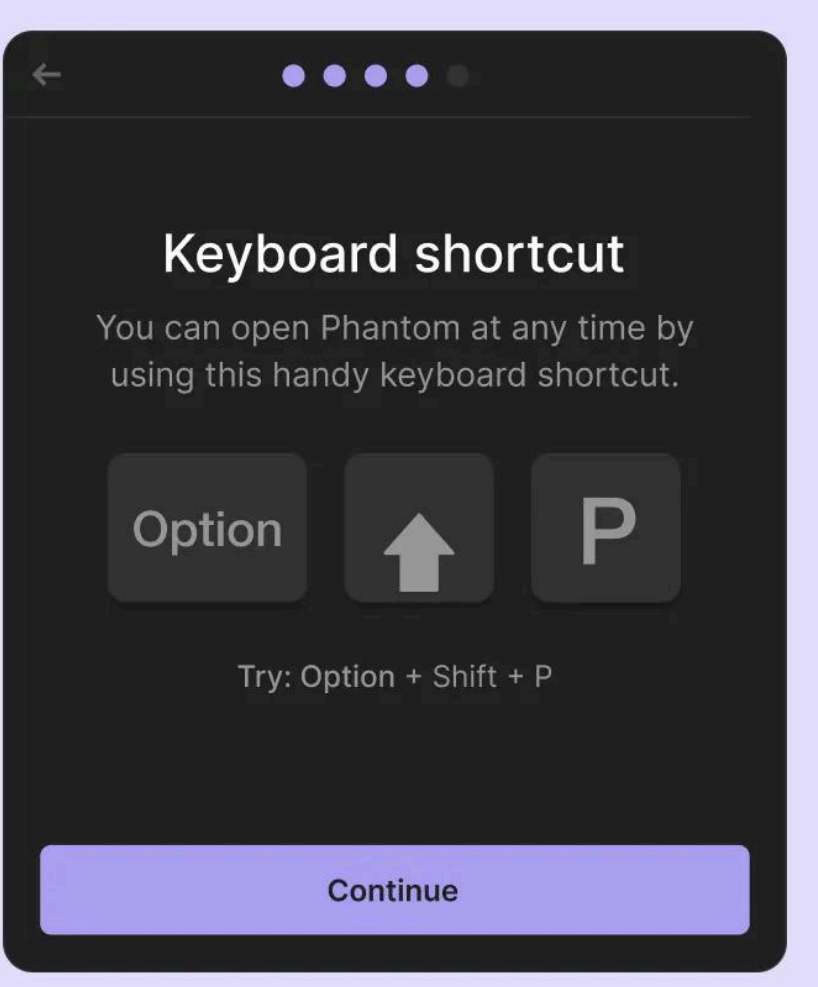

#### Note 1

Password will only be used on your current device and browser profile you installed the wallet in

#### Note 2

Your Secret Recovery Phrase is the MOST important part of your new wallet

Withdraw Solana

Participate in the Presale

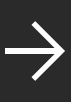

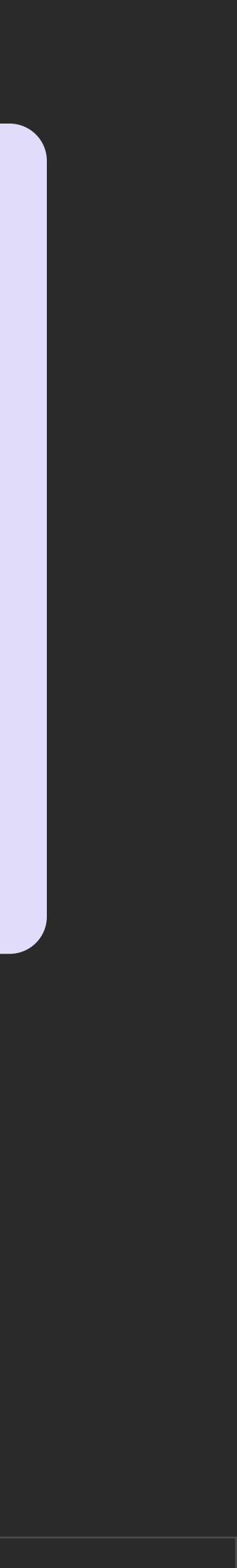

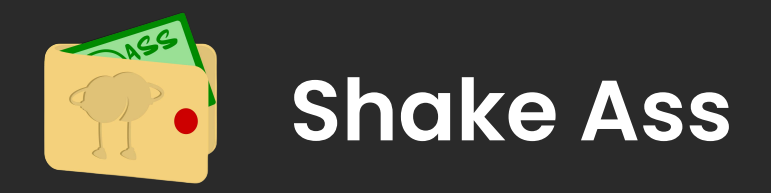

### Old users

Step 1: Click on "I already have a wallet"

**Step 2:** Enter your Secret Recovery Phrase (commonly referred to as a "seed phrase") to restore your wallets

**Step 3:** Enter a secure password and select "**Continue**"

Download Phantom Desktop Setting Up Mobile Setting Up Buying Solana

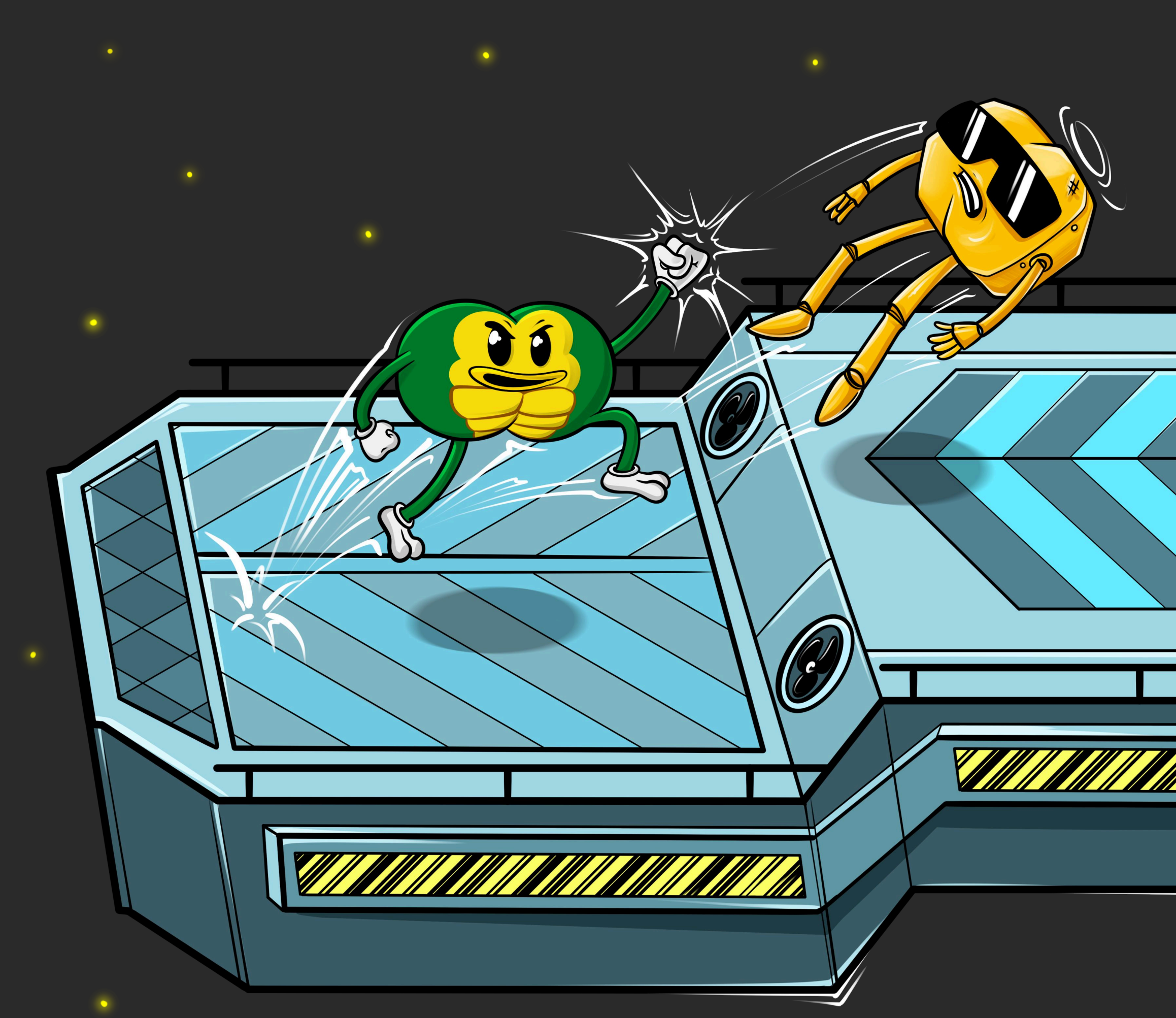

Withdraw Solana

Participate in the Presale

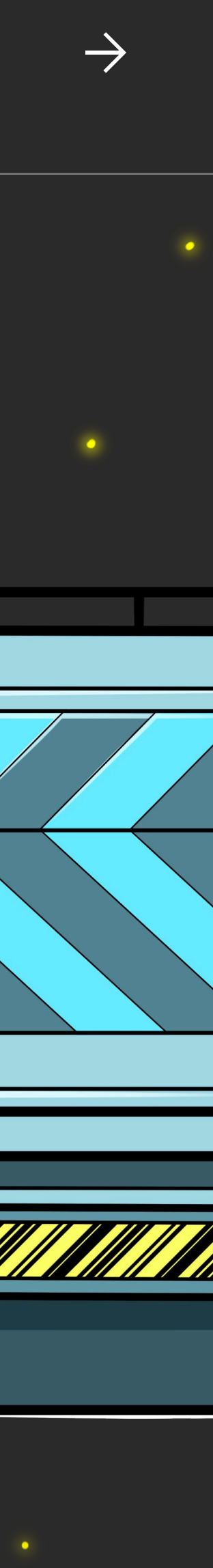

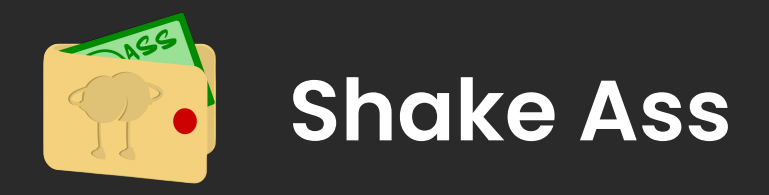

### Accessing your Browser Wallet

Step 1: Phantom is located in the top right-hand side of your browser's toolbar

Download Phantom Desktop Setting Up Mobile Setting Up Buying Solana

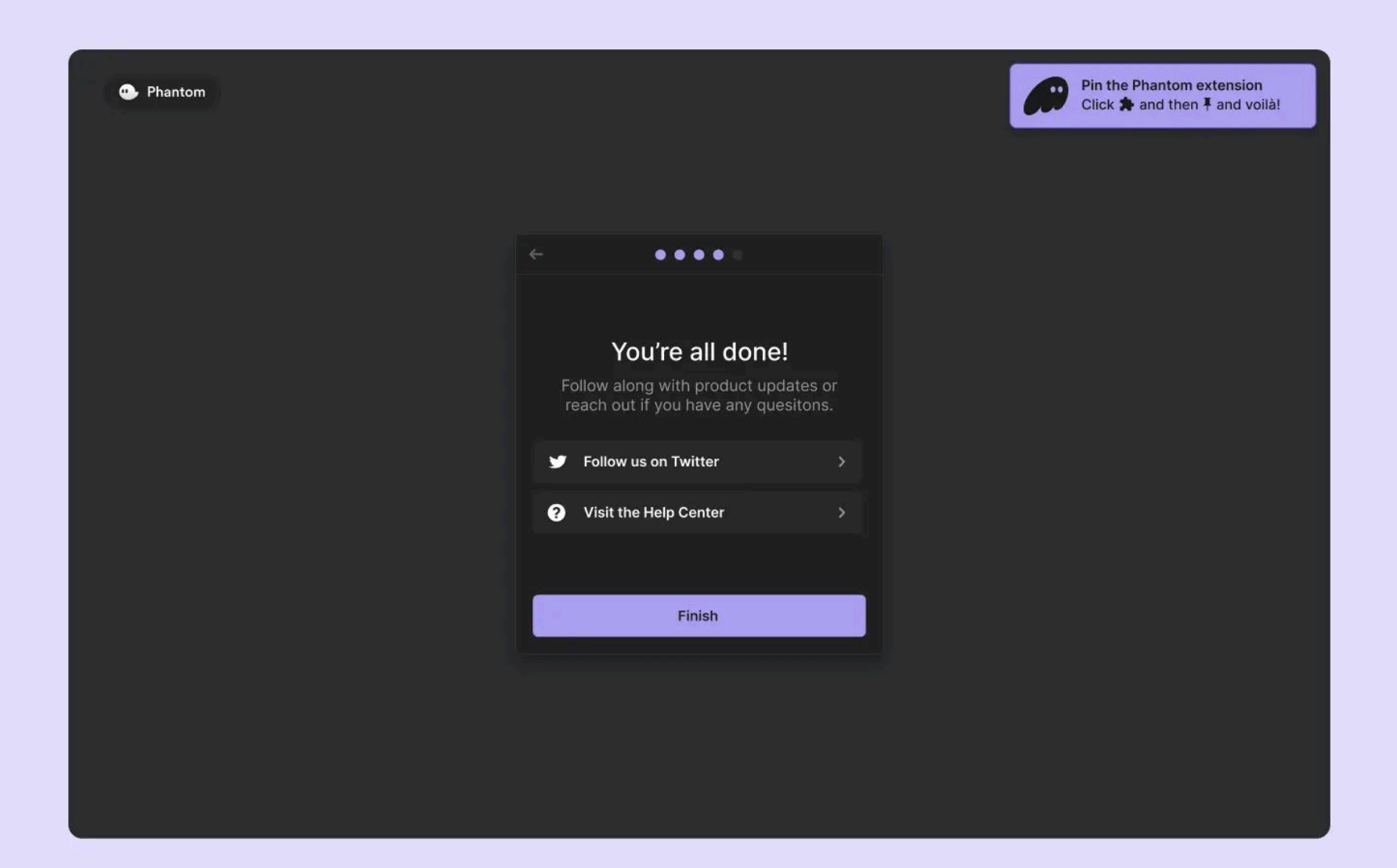

#### Note 1

Don't see Phantom? Click the icon that looks like a puzzle piece to access a list of your browser's extensions

#### Note 2

Click on the pin icon next to Phantom make it visible in the extension bar and easier to find in the future

Withdraw Solana

Participate in the Presale Earn Shake Ass

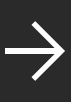

 $\leftarrow$ 

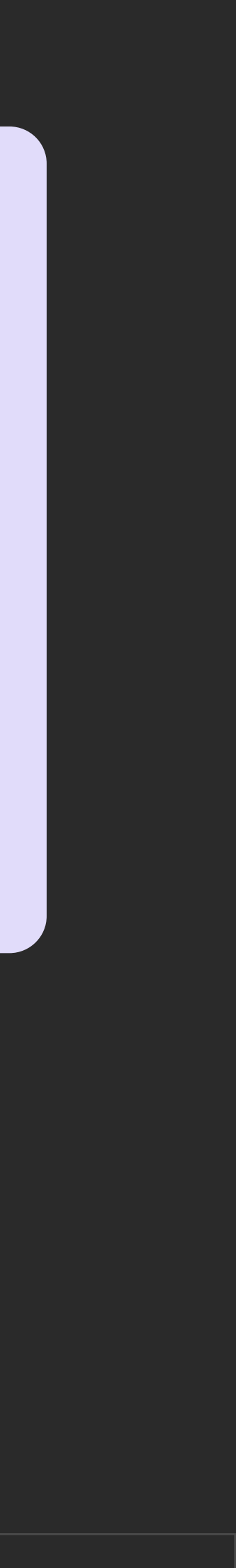

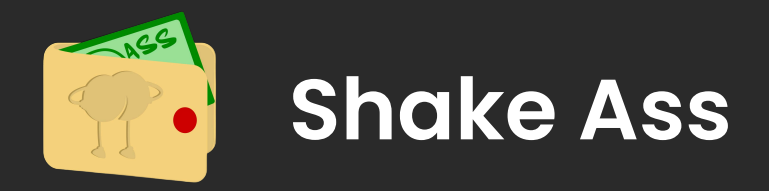

### New users

Step 1: Select "Create New Wallet"

Step 2: Enable biometric
protection in the "Protect your
Wallet" section and click "Next"

Step 3: You will be presented with your "Secret Recovery Phrase (aka 'seed phrase)"

Step 4: Select "Continue"

Download Phantom Desktop Setting Up Mobile Setting Up Buying Solana

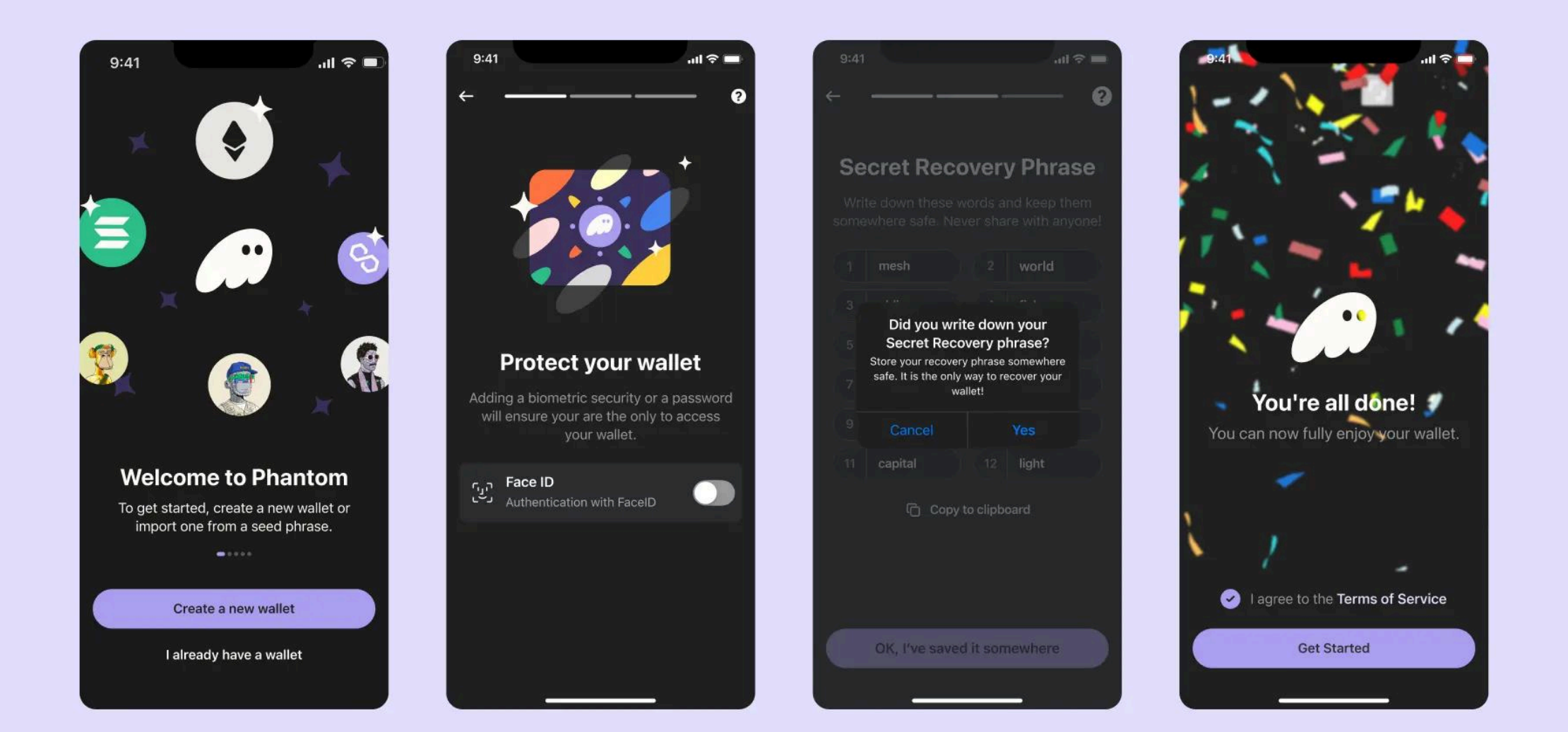

#### Note 1

Phantom secures your wallet using a fingerprint or facial recognition to ensure you are the only one that can access it

#### Note 2

Your Secret Recovery Phrase is the MOST important part of your new wallet

Withdraw Solana

Participate in the Presale

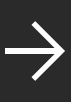

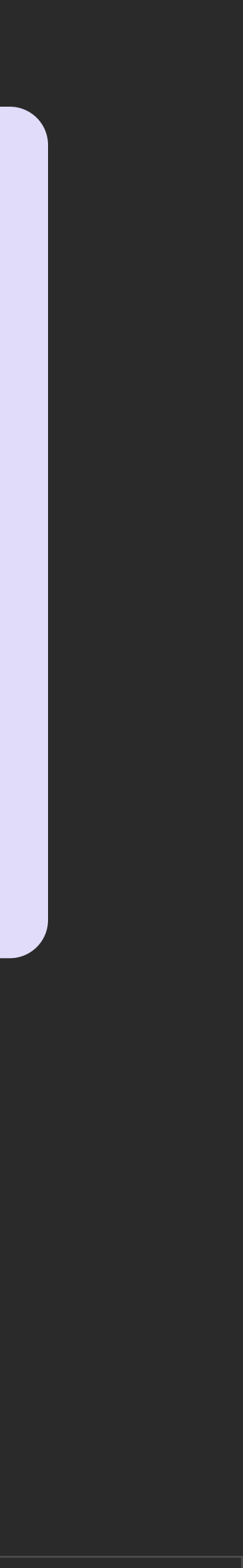

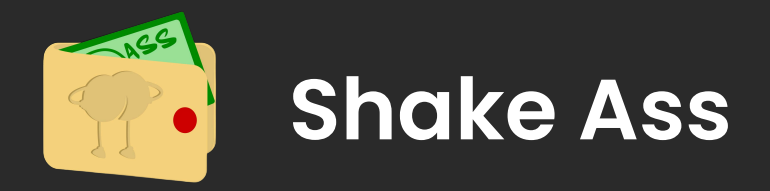

### Old users

Step 1: Click on "I already have a wallet"

**Step 2:** Enable biometric authentication (if applicable)

**Step 3:** Enter your Secret Recovery Phrase to restore your wallets

**Step 4:** Click on **"Get Started**" to start using Phantom

Download Phantom Desktop Setting Up Mobile Setting Up Buying Solana

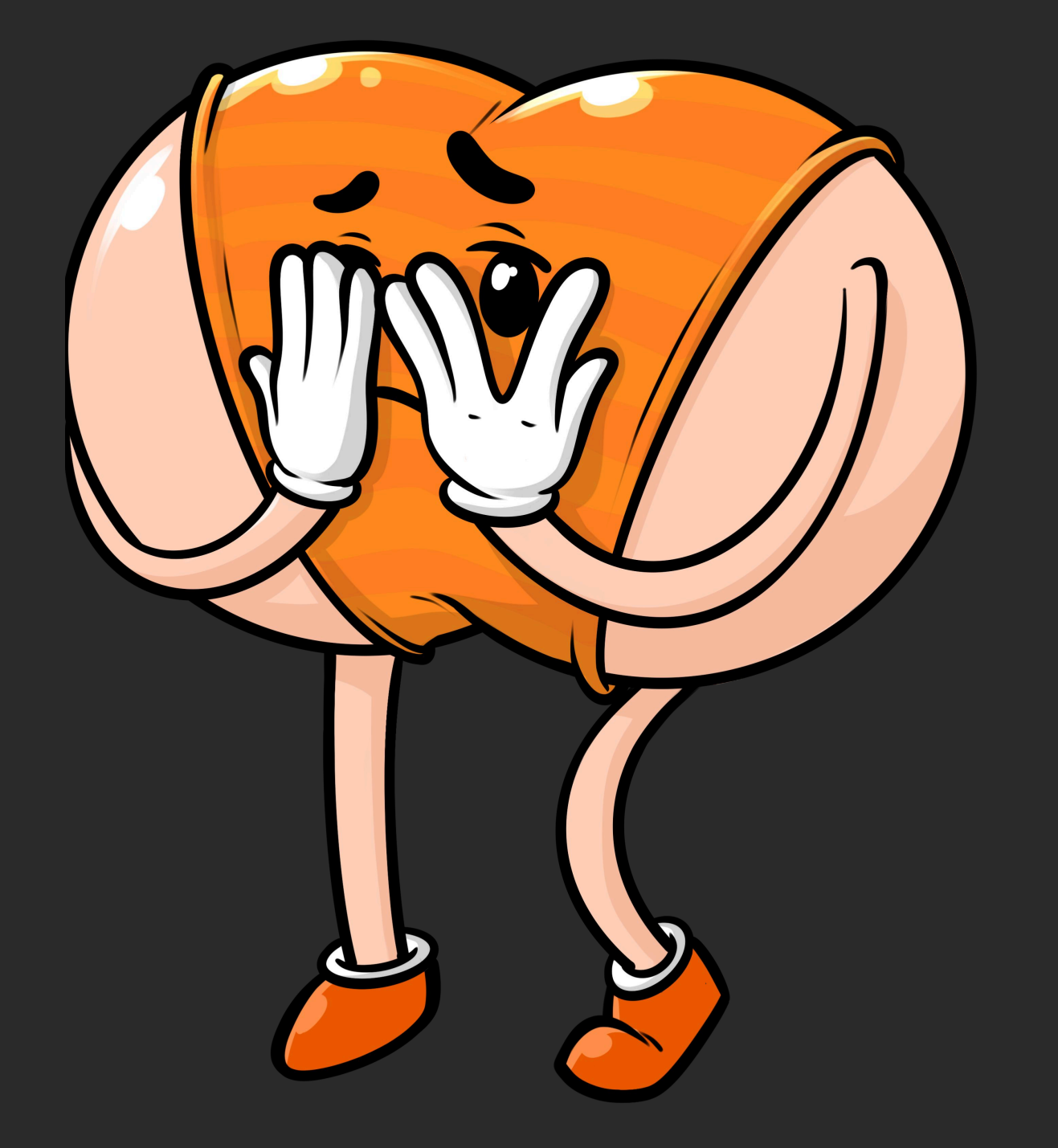

#### Note 1

You can enable notifications to get instant updates about your wallet activity (Settings > Notifications)

#### Note 2

Remember, whether you create a new wallet or import an existing wallet, always be sure to store your Seed Phrase in a safe and secure location

Withdraw Solana

Participate in the Presale

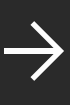

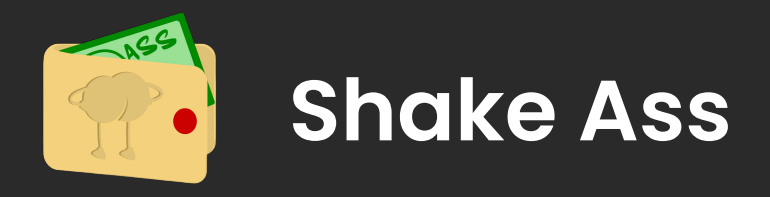

## Buying Solana (SOL)

Step 1: You need to use a cryptocurrency exchange

**Step 2:** Go to the "**Markets**" or "**Trade**" section of the platform

Step 3: Search SOL/USD pair

**Step 4:** Enter the amount of **SOL** and **confirm** the transaction

Download Phantom Desktop Setting Up

Mobile Setting Up Buying Solana

| Convert Spot Futures         | Options Marg          | in Ex 📽         |
|------------------------------|-----------------------|-----------------|
| Charts                       | Trade                 |                 |
| ☲ SOL/USDT -5.83%            | MM 0.009              | % ¢ <b>≬</b> •₽ |
| Buy Sell                     | Price<br>(USDT)       | Qty<br>(SOL) ▼  |
| Available 0.00005656 USD     | <b>r ⊕</b> 217.16     | 29.698          |
| Limit                        | • 217.15              | 20.792          |
|                              | 217.13                | 11.334          |
| 216.53 —   -                 | <mark>⊢</mark> 217.12 | 6.6130          |
| ~216 53 USD                  | 217.11                | 6.9100          |
| -210.03 030                  | 217.10                | 9.4200          |
| 4.618 S                      | OL                    | 0.9100          |
|                              | 217.05                |                 |
| ooo                          | ≈217.05 USD           |                 |
|                              | 217.08                | 2.0000          |
| 1000                         | 217.06                | 2.0350          |
| 1000 051                     | 217.05                | 3.2110          |
|                              | 217.03                | 22.498          |
| 0 11/32                      | 217.02                | 95.415          |
| Post-Only GT                 | 217.01                | 218.07          |
|                              | 217.00                | 15.536          |
|                              | В 56%                 | 44% [S]         |
| Buy SOL                      | 0.01                  | •               |
| SOLUSDT 75x                  | 217.13                | 0 (-5.77%) >    |
| Orders(0) Positions(0) A     | ssets Borrowin        | g 💿 E           |
| ✓ All Markets All Types ▼ ↓Ξ |                       |                 |
|                              |                       |                 |
| ф 🗖                          | Ŧ                     |                 |
| Home Markets Tra             | de Earn               | Assets          |
|                              |                       |                 |

#### Note 1

you'll need to choose a reliable cryptocurrency exchange that suits your needs. Popular options include **Binance, Coinbase**, and **Kraken** 

#### Note 2

Select the desired trading pair (e.g., SOL/USD, SOL/EUR, or SOL/BTC) based on the currency you've deposited

Withdraw Solana

Participate in the Presale

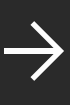

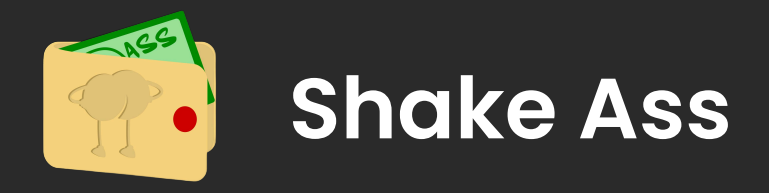

# Withdrawing Solana (SOL)

**Step 1:** Open your Phantom Wallet

**Step 2:** Click on the "**Receive**" button

Step 3: Copy your Solana wallet address - It will look like this: Ex: 3f4JX...R8u1v

**Step 4:** Log in to crypto exchange

Download Phantom Desktop Setting Up Mobile Setting Up Buying Solana

| <pre></pre>                          | Vithdraw 🔿 🗟               |
|--------------------------------------|----------------------------|
| On-Chain Internal Trar               | nsfer                      |
| Coin                                 |                            |
| 😑 SOL Solana                         |                            |
| Address                              | Address Book >             |
| AAyR<br>S7rR                         |                            |
| Network                              |                            |
| SOL                                  | -                          |
| Amount (Raise Amount)                | 0.69 🔂                     |
| 0.682                                | 🙁 SOL Max                  |
| Funding Account:                     | 0.69                       |
| Note:<br>Daily Remaining Limit       | 1 000 000/1 000 000 USDT Ø |
| Need help? Please visit our H        | elp Center.                |
|                                      |                            |
| Withdrawal Fees                      | 0.008 SOL                  |
| Amount Received Setting<br>0.682 SOL | Withdraw                   |

#### Note 1

Double-check that you're copying the correct address, as blockchain transactions are irreversible

#### Note 2

Use the wallet's copy button instead of manually highlighting to avoid errors

Withdraw Solana

Participate in the Presale

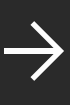

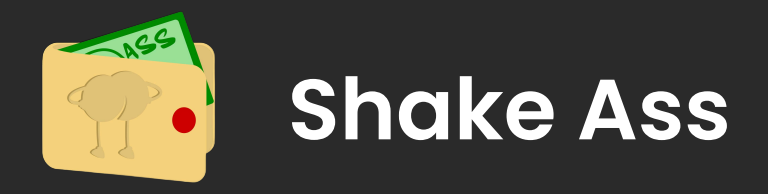

**Step 5:** Navigate to the "**Withdraw**" section of the exchange

**Step 6:** Choose Solana (**SOL**) as the withdrawal currency

**Step 7:** Paste your Phantom wallet address into the recipient field

**Step 8:** Enter the amount of **SOL** you wish to withdraw

**Step 9:** Review all the details and **confirm** the withdrawal

Download Phantom Desktop Setting Up

Mobile Setting Up Buying Solana

| <                                    | /ithdraw 🕐 🗟               |
|--------------------------------------|----------------------------|
| On-Chain Internal Tran               | sfer                       |
| Coin                                 |                            |
| 😑 SOL Solana                         | •                          |
| Address                              | Address Book >             |
| AAyR<br>S7rR                         |                            |
| Network                              |                            |
| SOL                                  | -                          |
| Amount (Raise Amount)                | 0.69 🔂                     |
| 0.682                                | 🙁 SOL Max                  |
| Funding Account:                     | 0.69                       |
| Note:                                |                            |
| Daily Remaining Limit                | 1,000,000/1,000,000 USDT 🔿 |
| Need help? Please visit our He       | elp Center.                |
|                                      |                            |
| Withdrawal Fees                      | 0.008 SOL                  |
| Amount Received Setting<br>0.682 SOL | Withdraw                   |

#### Note 1

Double-check the wallet address to avoid sending SOL to the wrong address. Transactions on the blockchain cannot be reversed

#### Note 2

Before finalizing the transaction, carefully review all details, like: Phantom wallet address, the amount of SOL to be withdrawn, network fees

Withdraw Solana

Participate in the Presale

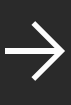

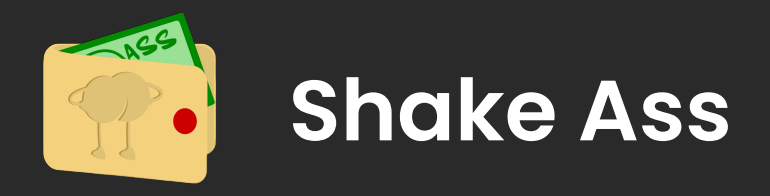

# Transferring Solana (SOL)

Step 1: Now wait for Official Announcements from Shake ASS

**Step 2: Transferring Solana** (SOL) to Participate in the **Presale** 

Once your SOL is in your wallet (e.g., Phantom), **you can send it to the presale wallet address** provided by the project team

Download Phantom Desktop Setting Up

Mobile Setting Up Buying Solana

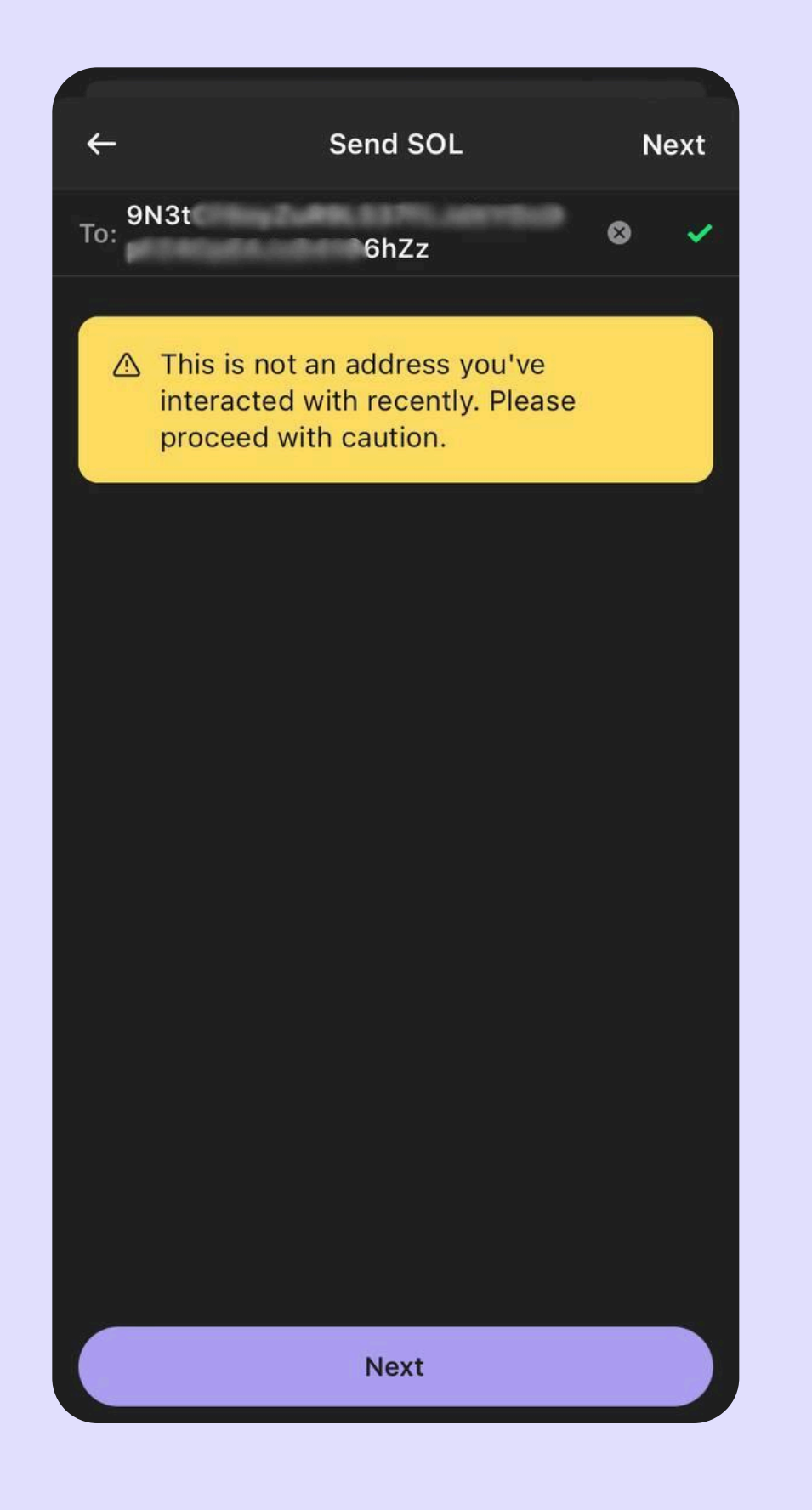

#### Note 1

Be Patient — Transactions may take a few minutes; don't panic if they aren't instant

#### Note 2

Stay Informed — Regularly check for updates and announcements from Shake ASS to stay ahead

Withdraw Solana

Participate in the Presale

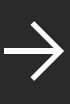

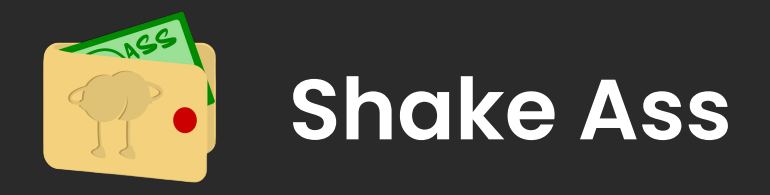

## What After the Presale?

Once the presale concludes, participants **will receive their SHAKE ASS tokens** in the wallet they used to participate

These tokens will be distributed according to the project's timeline, so make sure to stay tuned for updates from the official team

Download Phantom Desktop Setting Up

Mobile Setting Up Buying Solana

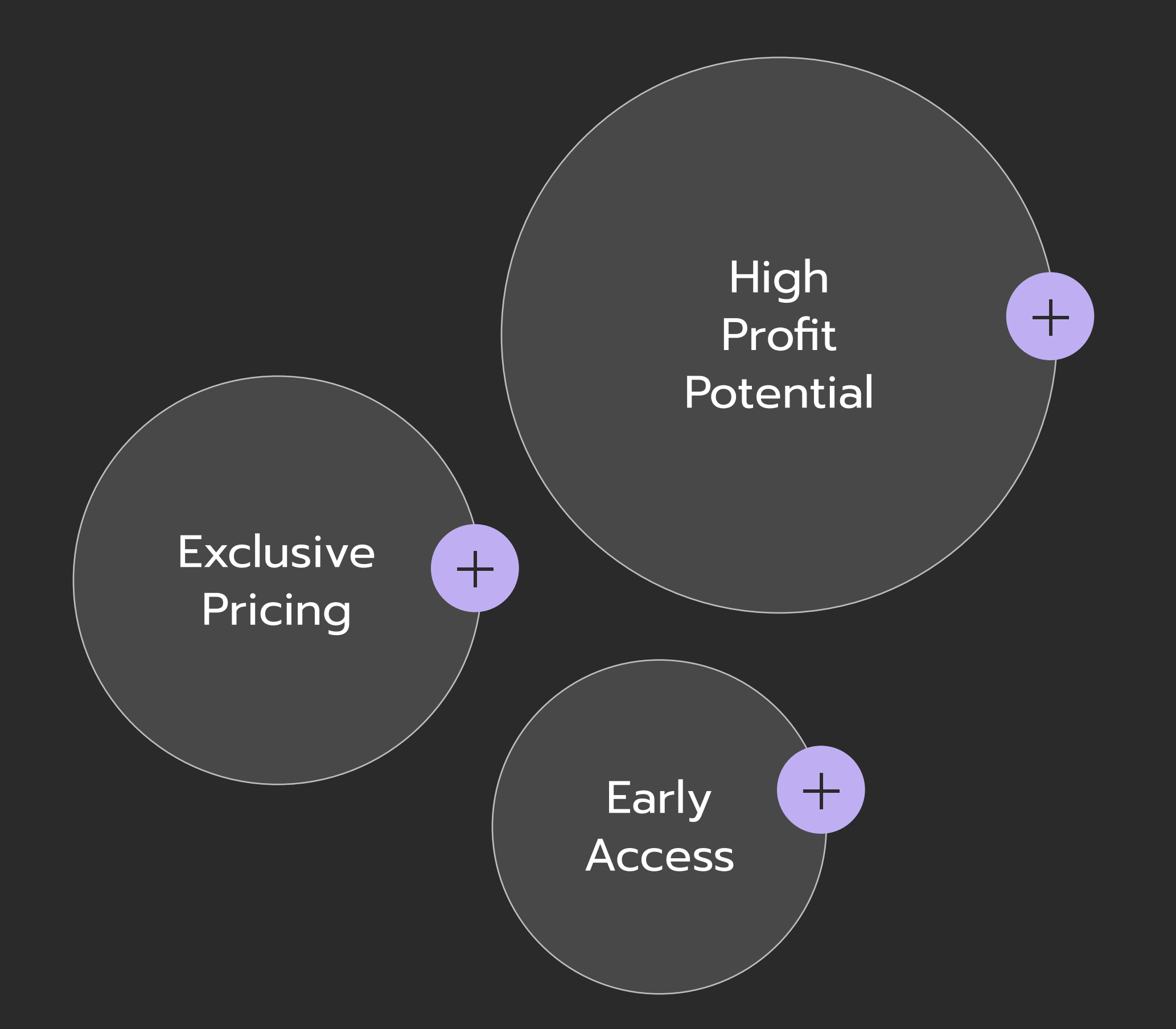

WithdrawParticipateEarnSolanain the PresaleShake Ass

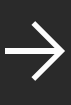

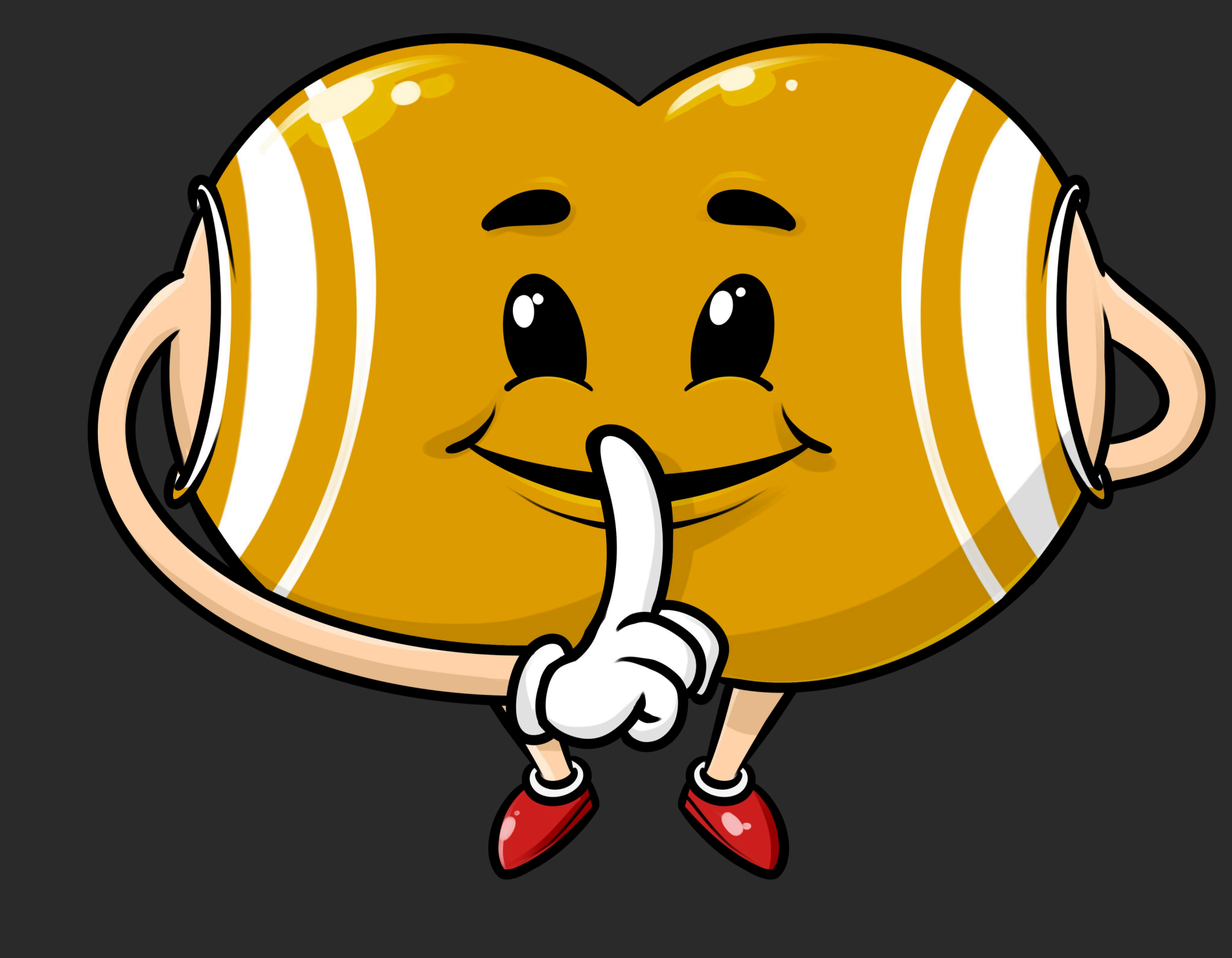

# SHAKE ASS

We appreciate your time and interest in the SHAKE ASS ecosystem. Together, we are building something innovative!

#### **Stay Connected**

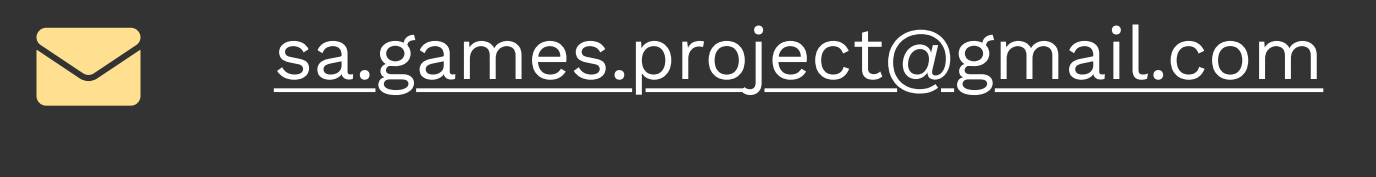

- instagram.com/assshakovich
- A facebook.com/assshakovich

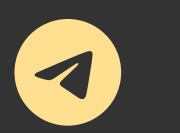

 $\bigcirc$ 

- <u>t.me/+KKiHfL-uaJpiNmVi</u>
- http://shake-ass.com/

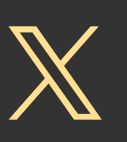

<u>x.com/AssShakovich</u>

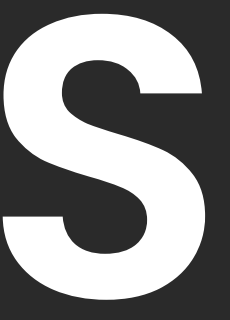

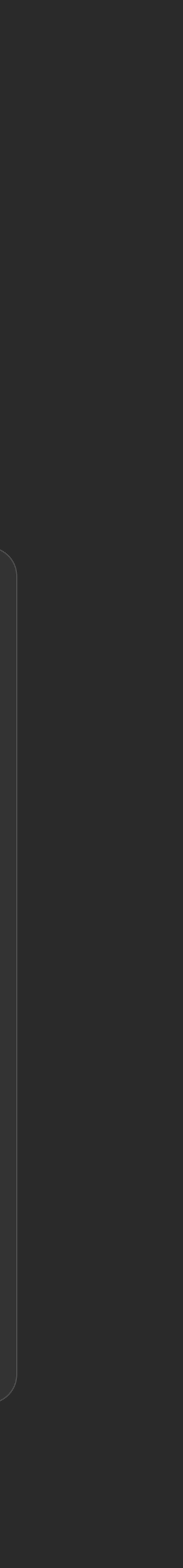